# **OFFER LETTER & PENDING TASKS PROCEDURES**

### Log into your Candidate Home Account to complete the three (3) pending tasks.

## Task 1: Offer Letter

| - Candidate Home                                                                                                    |                                                                                                    | Review Document                                                                                                    |                                                                                                    |
|----------------------------------------------------------------------------------------------------|----------------------------------------------------------------------------------------------------|----------------------------------------------------------------------------------------------------|----------------------------------------------------------------------------------------------------|
| My Tasks (3)                                                                                                    |                                                                                                    | Tixing Health Systems Office Letter - Edward (M/29/2021 pdf                                                                                                    | B. The online signature is powered                                                                                        |
| Yea have pending task(st)   Please click on the "Start" button to complete your tasks.   If signing and field later, you will be taken to another screen to £ Sign by Adob. Once you have completed this task, you will receive a pop-up "Thank you".   All tasks must be completed in order to key the busers' in terms of a Sign by Adob.   Out cash   Out cash | A. Click on the "Start" button. This<br>will take you to another screen<br>where you can have access to<br>view and sign your offer letter | Contract of the decomposition of the decomposition of the section of the decomposition of the decomposition of the | by Adobe E-sign. This is not<br>enabled on some mobile<br>devices so it is best to complete<br>these steps on a computer. |
| Submitted Applications     Welcome       There is no new information for you at this time. Please await further information.     Welcome to your candidate home at Trinity Health! Please review your applications.       Izem                                                                                                    |                                                                                                    | Derly Monopet Cannot                                                                                                    | Click on "E-Sign by Adobe"                                                                                                |
|                                                                                                    |                                                                                                    |                                                                                                    |                                                                                                    |

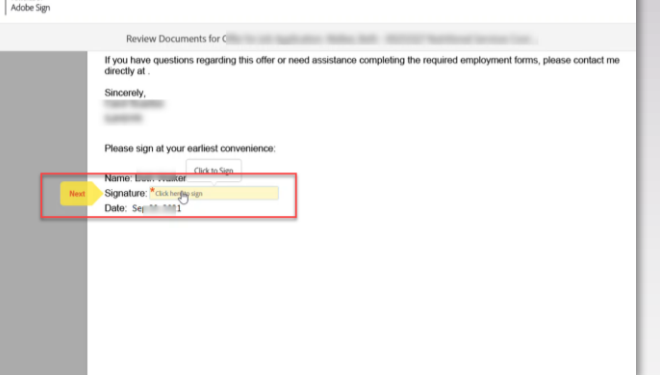

2

C. This will bring up a window containing your offer letter. Read through the letter carefully and click on the e-signature button.

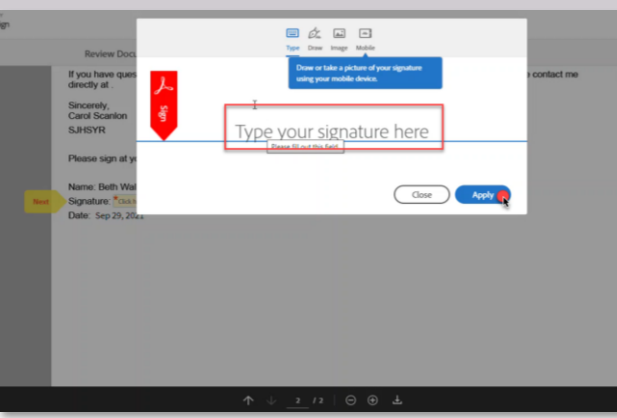

D. Type or Draw your signature into this box and click "Apply"

### Task 1: Offer Letter (cont.)

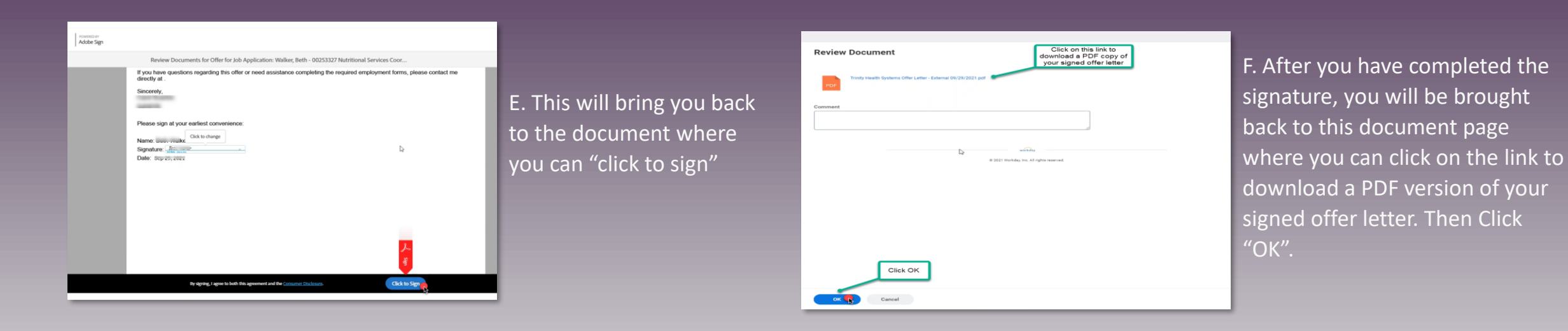

#### Identifiers

onal ID: General the country, the National ID Type of Social Security Number (SSN) and then enter your SSN under interation Number, Than Click (VC): is a very critical place of your hire process into the organization as it is required for payroll, benefits, etc. will see the "Congratulations". Click the "X" to close and proceed to the next task.

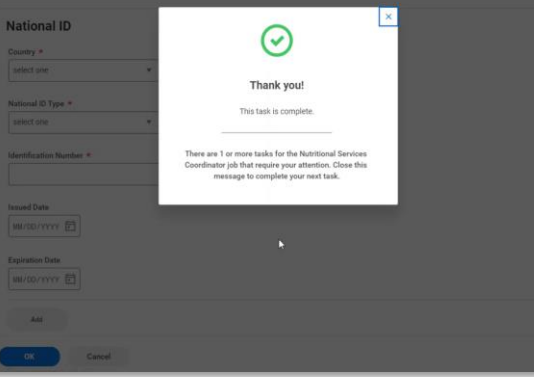

G. After clicking "OK", you will see the pop-up window below confirming completion of that task. If you exit out of that pop-up menu, you should be directed immediately to your next task.

# Task 2: National ID (SSN)

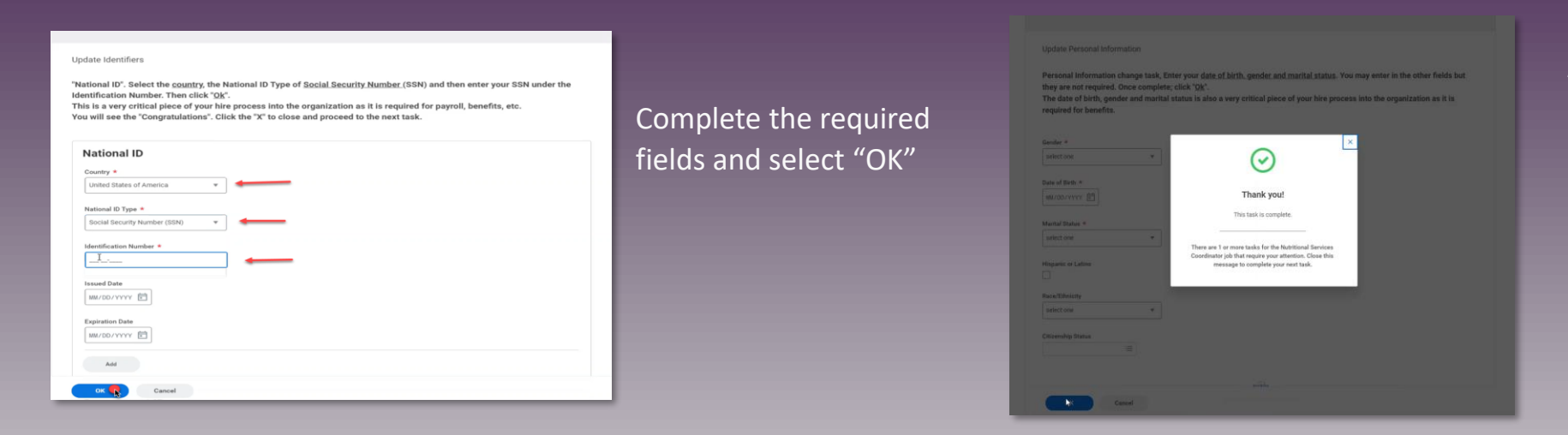

After clicking "OK", you will see the pop up window below confirming completion of that task. If you exit out of that pop-up menu, you should be directed immediately to your next task.

#### Task 3: Add Personal Information

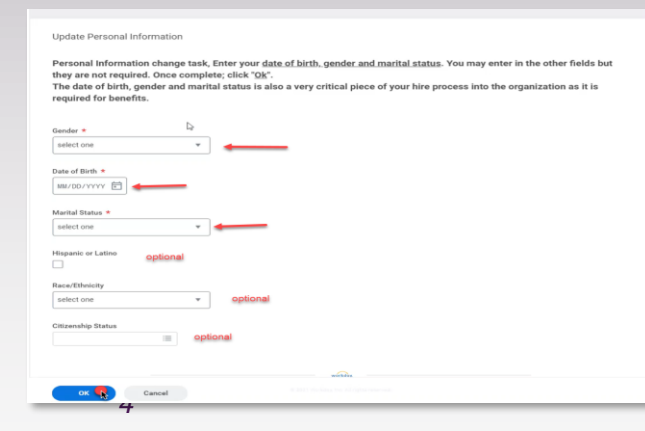

Complete the required fields and any optional fields you wish to complete. Then press "OK".

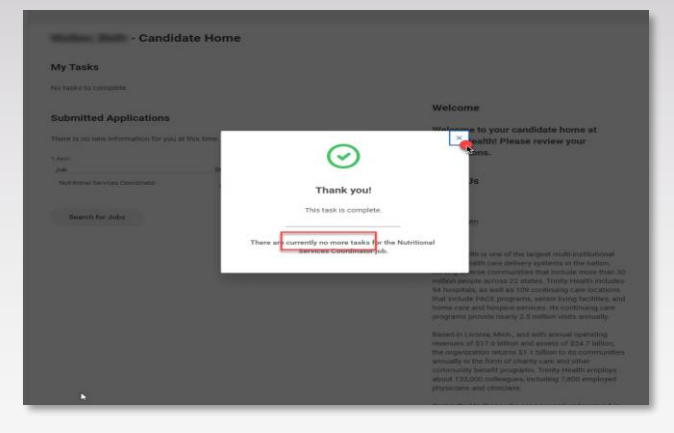

After clicking "OK", you will see the popup window below confirming completion of that task. If you exit out of that popup menu, you should be directed back to your Candidate Home Account.